## راهنمای پرداخت هزینه ثبت نام

۱- ورود به درگاه پرداخت به آدرس <u>https://pay.basu.ac.ir</u>
۲- انتخاب گزینه پرداخت براساس عنوان
۳- انتخاب گزینه حوزه معاونت پژوهشی و فناوری در بخش مرکز درآمد
۴- انتخاب گزینه مرکز رشد دانشگاه در بخش گروه پرداخت
۵- انتخاب گزینه رویدادها و کارگاه های آموزشی در بخش عنوان پرداخت
۶- تکمیل اطلاعات و پرداخت وجه
۷- آپلود فیش واریز در فرم ثبت نام